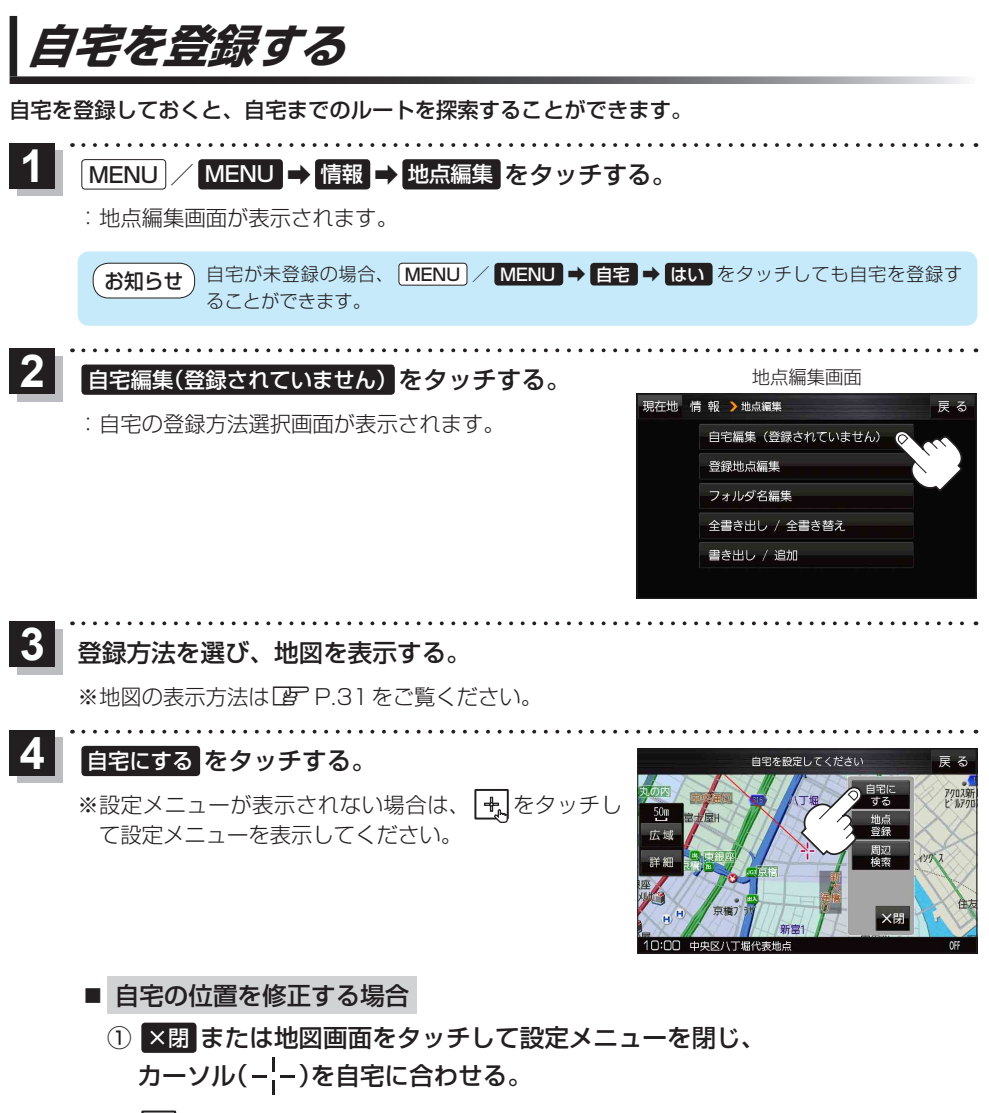

② 🛃 ➡ 自宅にする をタッチする。

:地点編集画面に戻ります。(地図上には 📢 マークが表示されます。)

お知らせ 登録地点の表示をしないに設定している場合は、登録しても地図上にマークは表示されません。 ア P.90

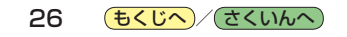